### Step 1—Getting Started

- Open Internet Explorer or Chrome, and add a second tab
  - In one tab, open UWYO Web Mail (or other email account)
  - In second tab, enter: <u>https://wings.holmcenter.com/</u>

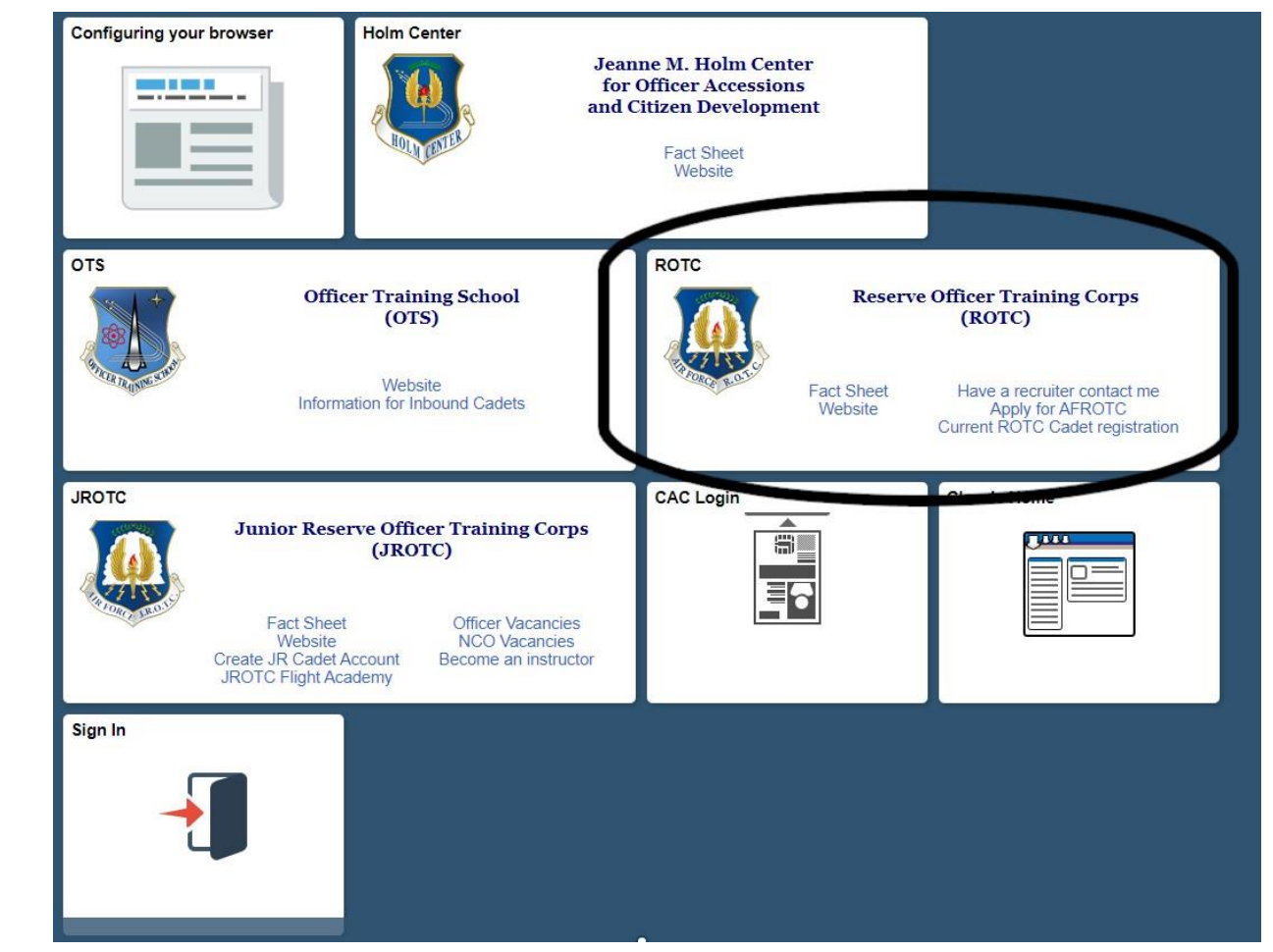

# Step 2A—Never applied for AFROTC or AFROTC Scholarship

• Click "Apply for AFROTC" hyperlink

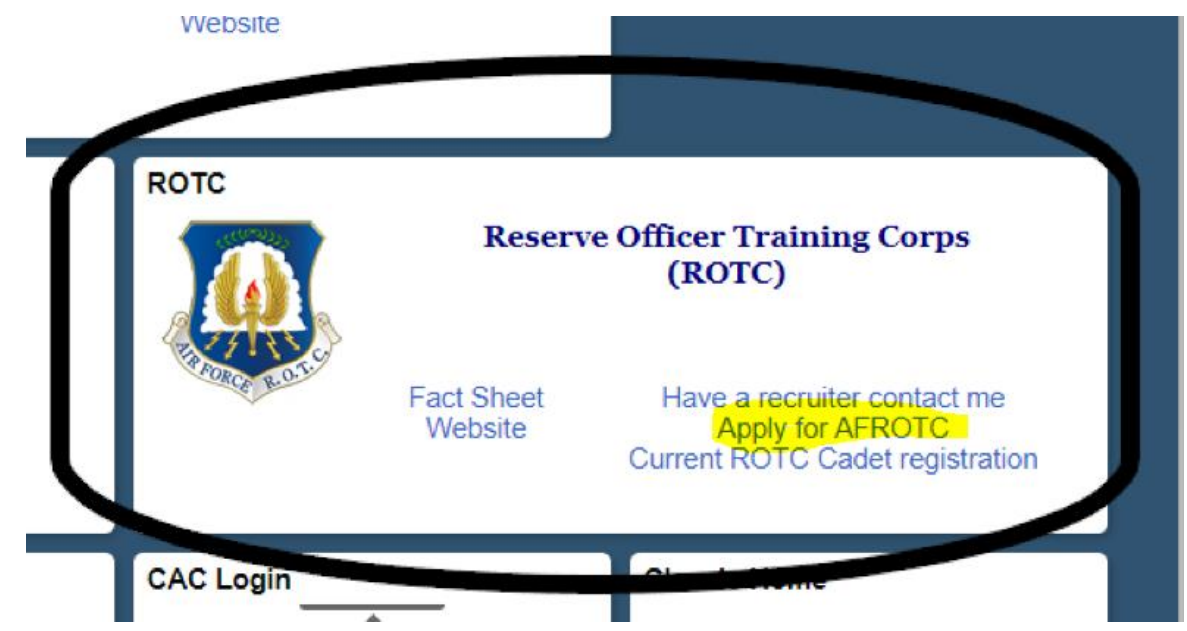

- Read the next page
- Mark "Yes"
- And Submit

DISCLOSURE IS VOLUNTARY: However, failure to furnish information needed to determine your mental, medical and moral qualifications for entry into the US Air Force will result in a denial of application. Select "Yes" to acknowledge that: I am 13 years old or older AND I have read and agree to provide personal information required to fully participate in the Air Force ROTC Program. • Yes • Yes • No

#### Step 3A—Creating WINGS Account

- Use your UWYO email address (or another email address) to complete this page
- Password must include:
  - 12 Characters Minimum
  - 2 Special Characters
  - 2 Numbers
  - 1 Upper-case Letter
  - 1 Lower-case Letter
- Create a security question
- Submit—Do NOT Close
- Go to other tab for UWYO Email to get Activation Code

#### Account Creation (eMail addr will be your userid)

NOTICE: Microsoft is currently rejecting emails from our system. Please do not use emails that end with @hotmail.com @outlook.com @live.com or @msn.com You will not be able to receive an activation email at these email domains.

| *E-Mail            |                                                                                                    |                |                 |           |               |               |
|--------------------|----------------------------------------------------------------------------------------------------|----------------|-----------------|-----------|---------------|---------------|
| Confirm E-Mail     |                                                                                                    |                |                 |           |               |               |
| *Password          |                                                                                                    |                |                 |           |               |               |
| *Confirm Password  |                                                                                                    |                |                 |           |               |               |
| Min. Password Len: | 12                                                                                                    | Containing Min | 2 Special Chars | 2 Numbers | 1 Upper Case  | 1 Lower Case  |
|                    | If you forget your password, you can have a new password emailed to you.<br>Enter a question and your response below. These will be used to authenticate you. |                |                 |           |               |               |
| *Question:         |                                                                                                    |                |                 | •         |               |               |
| *Response:         |                                                                                                    |                |                 |           |               |               |
| Submit             |                                                                                                    |                |                 |           | * indicates r | equired field |

#### Step 4A—Activate WINGS Account

- Once you have your Activation Code, as quick as 30 seconds to 15 minutes, return to WINGS and enter it (Case Sensitive) and Submit.
- Click "Log Back In"
- Return to Home Page
- Continue with Steps 2B.

# Step 2B—Those who applied for AFROTC or an AFROTC Scholarship

- Click "Sign In" Link
- Enter the FULL email **you used** to create the account to include: @uwyo.edu; @gmail.com or etc.
- Enter your Password and "Sign In"
- If you DO NOT remember your Password, click "Forgot Password?"
- If you forgot Password, enter full User ID as required above and Continue
- Answer Security Question and click "Email New Password"
- Go to that account, and retrieve the new PW

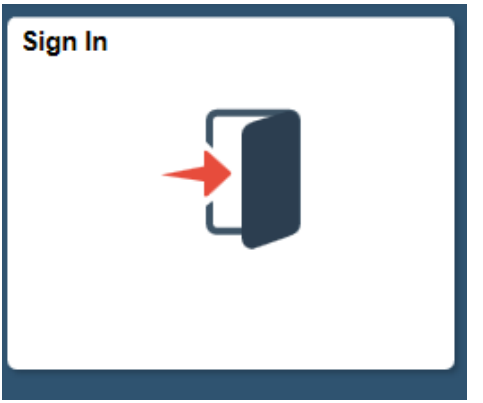

|                           | Sign In                     | × |  |  |  |
|---------------------------|-----------------------------|---|--|--|--|
| User ID                   | User ID                     |   |  |  |  |
| Password                  | Password                    |   |  |  |  |
| Enable Screen Reader Mode |                             |   |  |  |  |
|                           | Sign In<br>Forgot Password? |   |  |  |  |

## Step 5—Creating WINGS Profile

- Click My AFROTC Application
- Enter My Profile Data
- Use Full Middle Name(s)
- Use both last-names
- If you do not know your Social Security Number, you are done, return when you have your number
- Citizenship:
  - Birth US : Born in the USA
  - Born Abroad—US: Born of USA parents overseas example, parents were US military and you were born in Germany
  - Naturalized—US: Born Non-USA, full naturalization complete
  - Non-US: Not currently a full US Citizen, to include green card holders and those awaiting naturalization

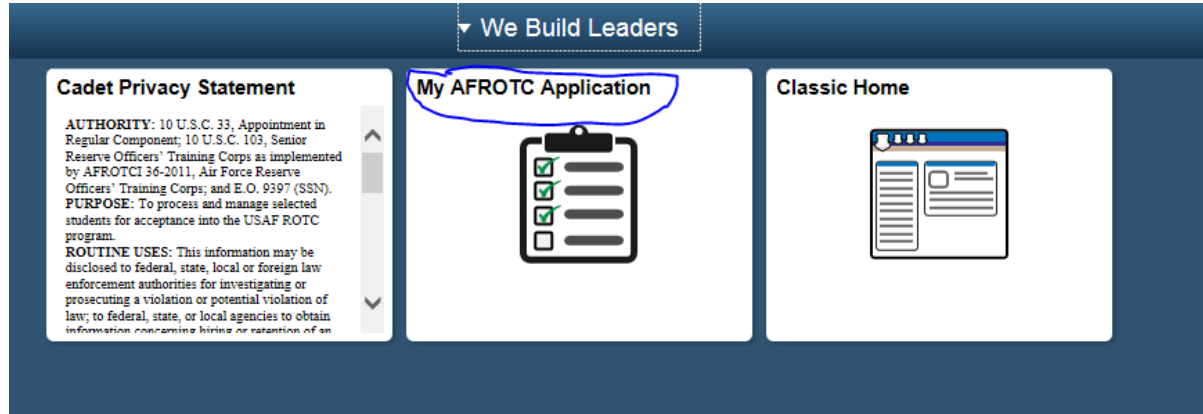

## Step 6—Requesting UWYO

- Click "No" to Apply for AFROTC Scholarship
- Click "Yes" to Join AFROTC
- Click "Select School"
  - Select "Wyoming" from pull-down menu
  - Select the school you will attend

#### Kusek, Tony R. Appl. Id: 20256 Appl. Date: 08/23/2018 Apply for the AFROTC High School Scholarship Program: No ○Yes HSSP Eligibility Info Yes ONo Join AFROTC: Please complete each section. A check mark will appear in box once the section is complete. NOTE: Supporting Documents DOES NOT have a checkbox, but MUST be completed. Civil Involvements DOES NOT have a checkbox, but MUST be reviewed/completed if you have involvement(s) to report. You may return to each of these sections to add Documents/Civil Involvements if applicable. My Application To Do List... Select Schools ~ Youth Experience Contact Information ~ Demographics Military Medical Dependents Questions/Acknowledgements

Upload documents as needed

should they occur.

You have reported 0 civil involvements. Continue to report additional involvements

Releases & Forms Supporting Documents

Civil Involvements

**My Profile** 

## Step 7—Completing Application

- Click each Blue Link without a Check
- Answer each question, leave no blanks
- Hit "Save and Close"
- If Check-mark, done
- If no Check-mark, you missed a question
  - Males over 18 must provide Selective Service Number, link provided on page

#### • Continue until check-marks for every box except:

- For Releases & Forms and Supporting Documents
  - Click on the document to generate a blank form
  - Complete the form
  - Scan and upload to proper file (if you take a photo, ensure it is legible)
- Civil Involvements, add any speeding tickets or other citations, maybe blank

#### When done, <u>ALL blocks have check-marks</u>, You are Complete